## How to add the Xooma Conference Bridge on your Skype.

**Step 1**: In your Skype menu click on the contacts at the top of the Skype menu.

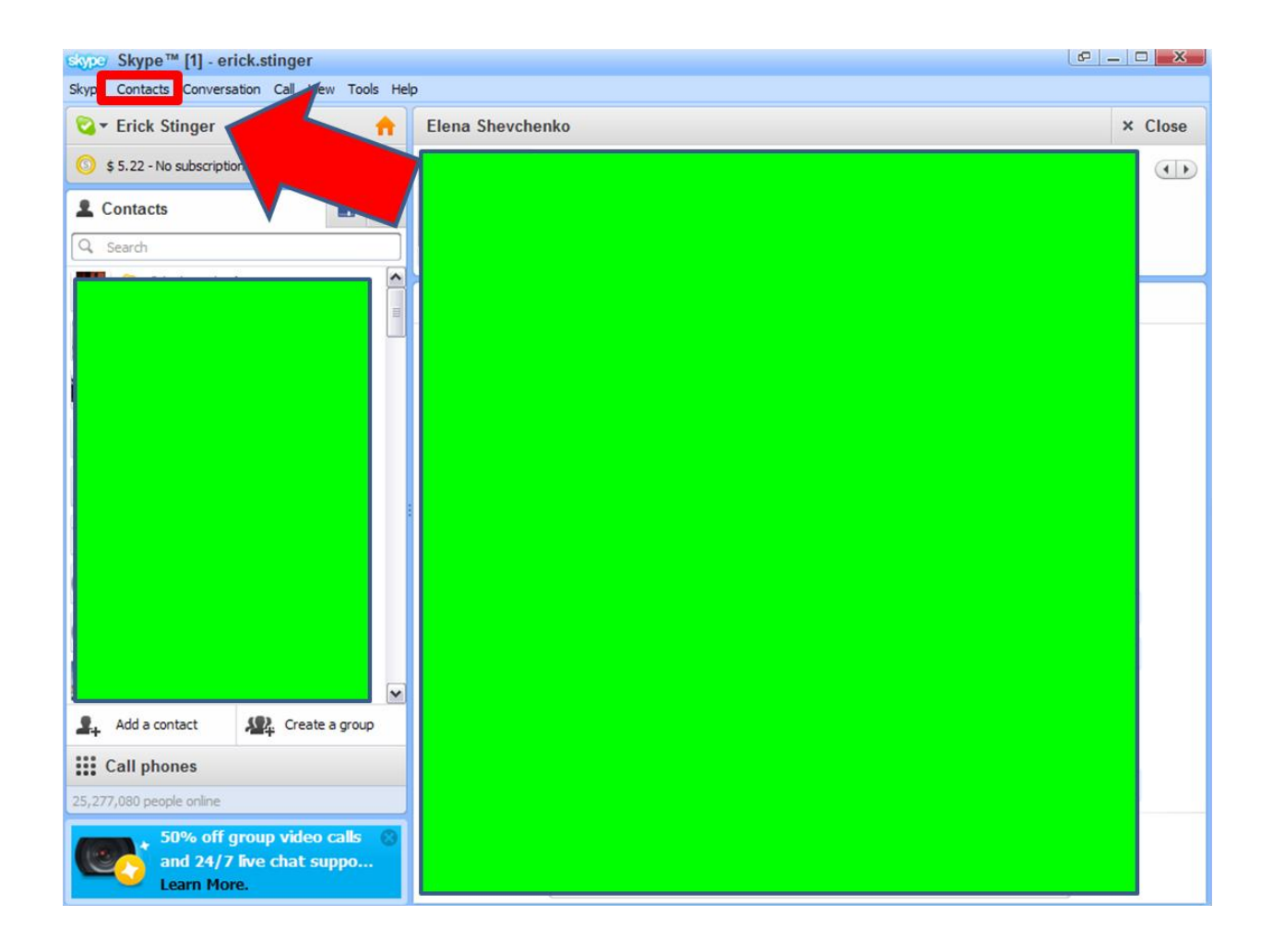

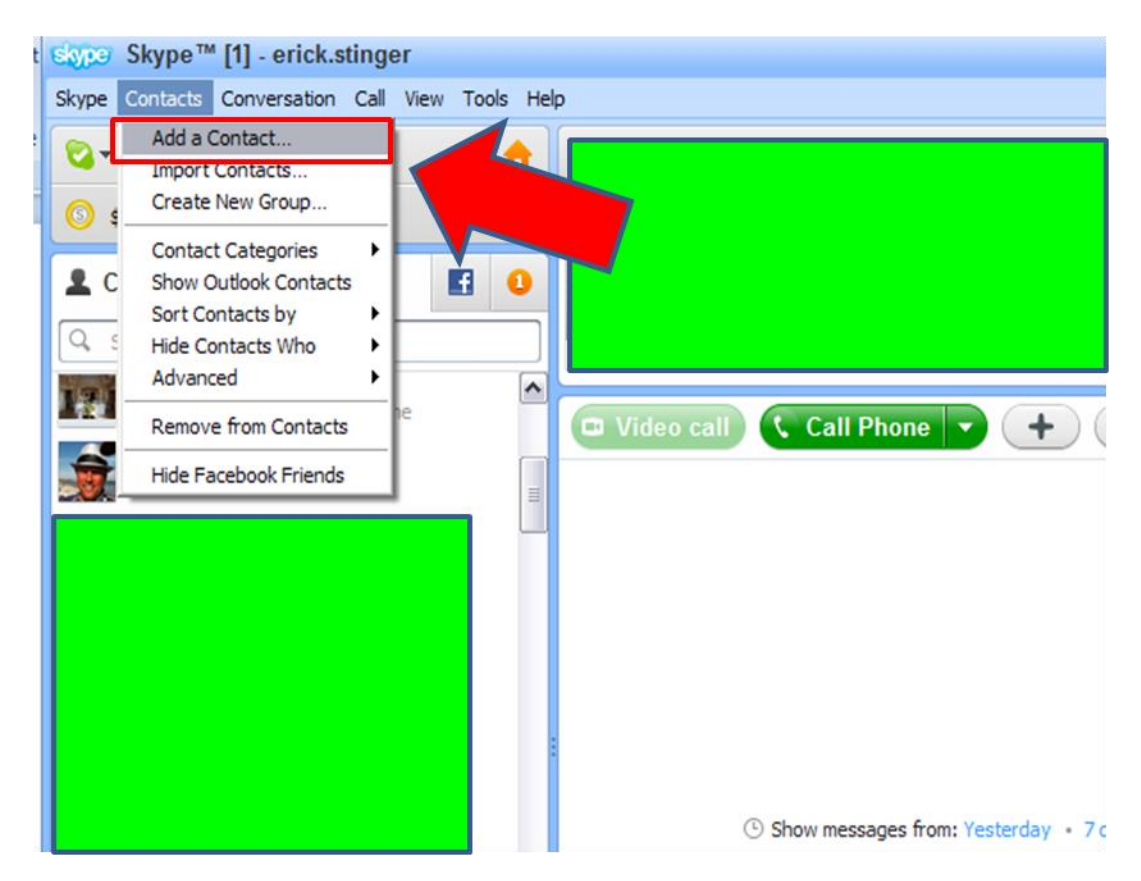

**Step 2**: Click on "Add a Contact" from the drop down list.

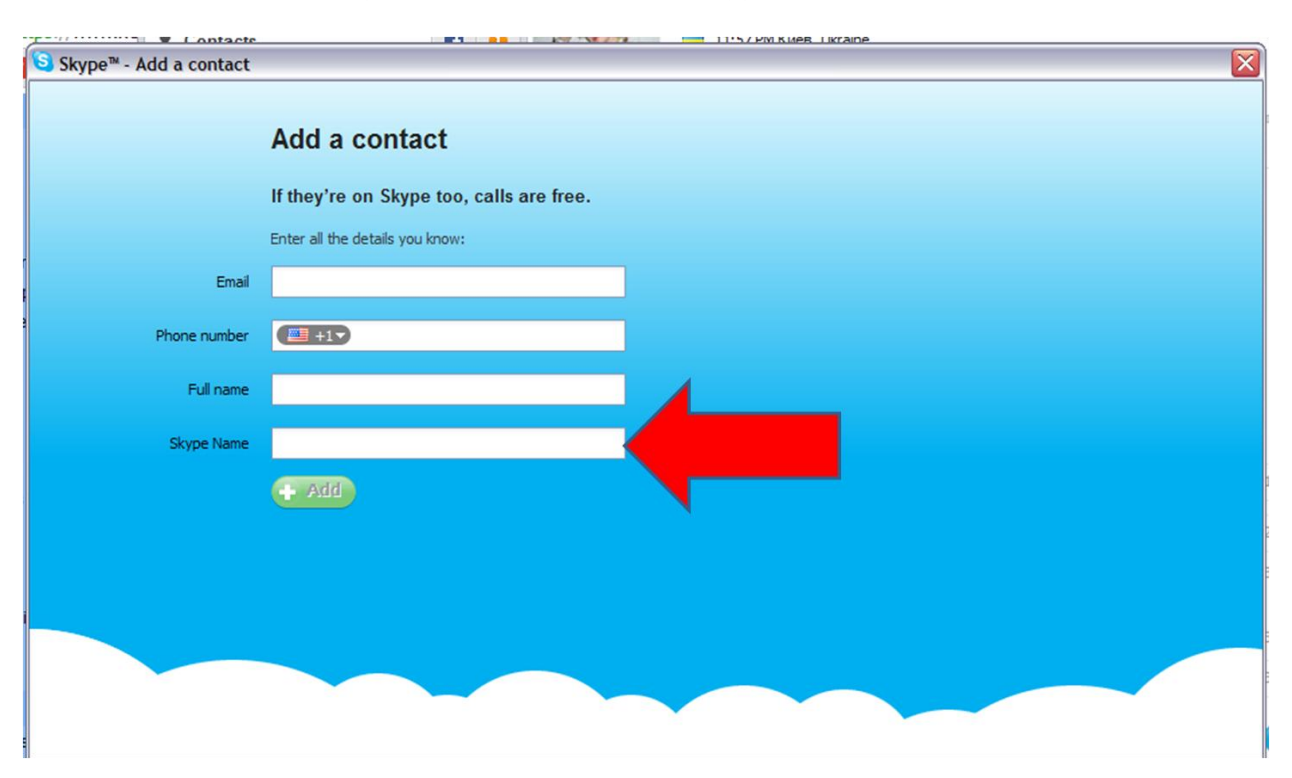

## Step 3: click on the Full "Skype Name" field

Step 4: Type in " freeconferencecallhd.5308811400 "

This will bring up the conference bridge line contact information simply click on the add button at the bottom of the add contact menu.

| Skype™ - Add a contact |                                          |
|------------------------|------------------------------------------|
|                        | Add a contact                            |
|                        | If they're on Skype too, calls are free. |
| Email                  | Enter all the details you know:          |
| Phone number           |                                          |
| Full name              |                                          |
| Skype Name             | freeconferencecallhd.5308811400          |
|                        |                                          |

**Step 5**: Once you confirm the addition of the conference line you will have it as a contact in your skype contact list. And you can call direct. The call will prompt you for a participant access code you should enter: 544657.

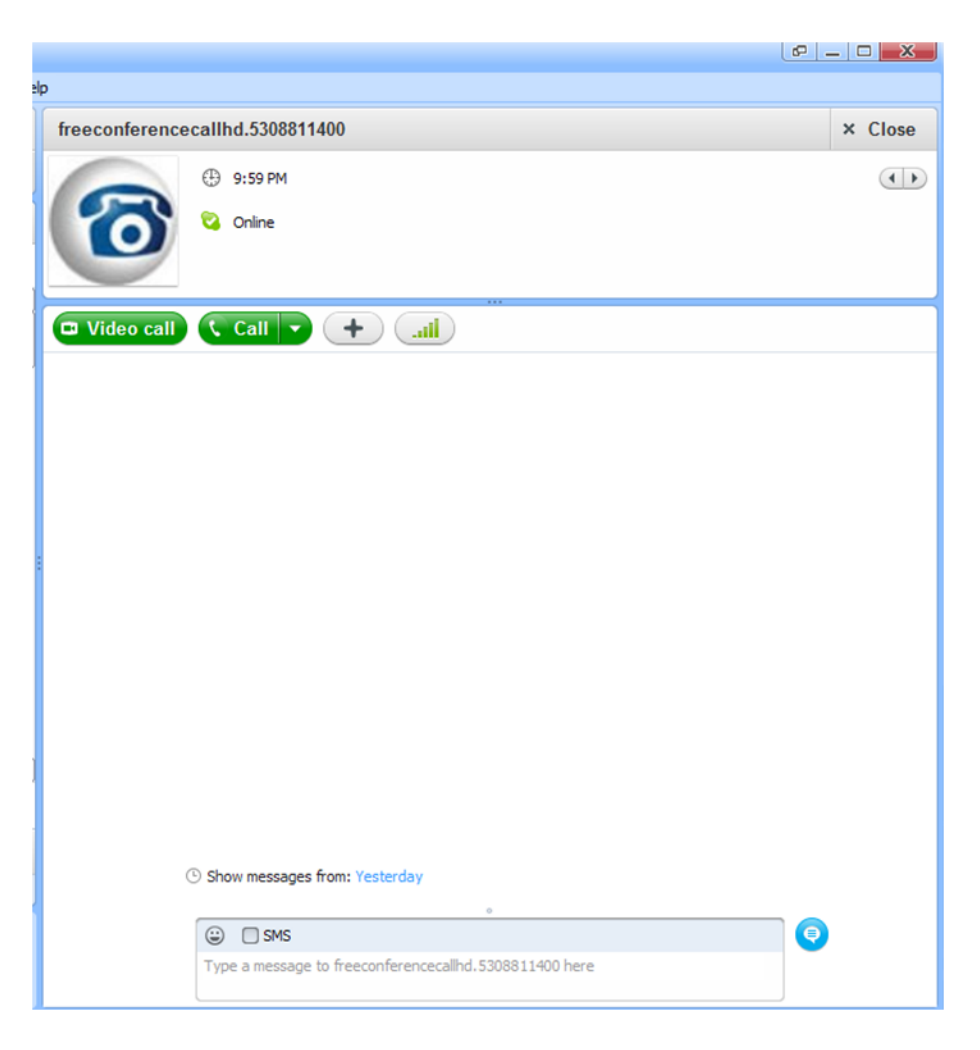